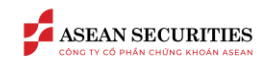

## Contents

| I. GIỚI THIỆU1                                  |  |
|-------------------------------------------------|--|
| 1.1. Chức năng tiện ích tùy biến trên bảng giá2 |  |

## I. GIỚI THIỆU

Mục đích của tài liệu này là mô tả cách thức sử dụng chức năng điều chỉnh tùy biến thông tin hiển thị trên MH bảng giá, theo nhu cầu sử dụng của KH. Các tủy chỉnh bao gồm:

- Tùy chọn đơn vị giá / KL hiển thị trên bảng giá
- Tùy chọn tùy chỉnh lựa chọn trường thông tin hiển thị

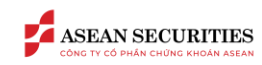

| A           |                |           | Bång       | giá     |         |                 |          |            |        |        |       |                 |       |         |         |        |       |          |         | 281290.1    | 🝷 Lệnh nh      | anh | CP (                     | 3      | ≙        | 4        | 20  |
|-------------|----------------|-----------|------------|---------|---------|-----------------|----------|------------|--------|--------|-------|-----------------|-------|---------|---------|--------|-------|----------|---------|-------------|----------------|-----|--------------------------|--------|----------|----------|-----|
| m           | ₩ <b>_</b>     |           |            |         |         | 1               |          |            |        |        |       | -               |       |         |         | × ~    |       | Y        |         |             | ده<br>ما       |     | ulu                      |        |          |          | ×   |
| 9h 10       |                |           |            |         |         |                 |          |            |        |        |       |                 |       |         |         |        |       |          |         |             |                |     |                          |        |          |          | 151 |
| VN          |                |           |            |         |         | 30-INDE         |          |            |        |        |       |                 |       |         |         |        |       |          |         |             |                |     |                          |        |          |          | )   |
|             | 317,053,470    | CP 6,847. | 971 Tý     |         |         | 89,77           | 9,178 CI | 2,620.4    | 9 Tý   |        | 3     | 2,190,233 (     | P 671 | .796 1  |         |        |       | 20,750,7 | 00 CP 5 | 02.849 Tý   |                |     | 15,743,214               | CP 23  | 1.814 T  |          |     |
| 1.0         | • Hitp (1) 🗖 🚱 |           | ) Lien tục |         |         | <b>••</b> 3 (0) |          | 27 (0) Lie | en tục |        |       | (4) <b>-</b> 57 |       | i) Lier | n tục   |        |       |          |         | (U) Lien ti | ic             |     | av (e) <mark>–</mark> as |        | (5) Lier | n tục    |     |
|             |                |           |            |         |         |                 |          |            |        |        |       |                 |       |         |         |        |       |          |         |             |                |     |                          |        |          |          |     |
| Q The       |                |           | Danh n     | nuc đan | a nám g | ia 👻            |          | - H        | NX -   | UPCON  | и 🗸 с | P ngành         |       | Cht     | ína auv | èn Bo  | ond   | ETF L    | ôlẻ 👻   | Công        | cu phân tích 🖣 | Ýtu | rởng đầu t               | tur 🔻  |          | *        | ~   |
| C. C. C. C. |                |           |            |         |         |                 |          |            |        |        |       |                 |       |         |         |        |       |          |         |             |                |     |                          |        |          |          | -   |
|             |                |           |            |         |         |                 | Bên      | mua        |        |        |       | Khớp lênh       |       |         |         |        | Bêr   | n bán    |         |             |                |     | Giá                      | Cài    | đặt đơ   | in vį    | Ξ,  |
| MäCK        | Sàn            | TC        | Trân       | Sàn     | Giá 3   | KL 3            | Giá 2    | KL 2       | Giá 1  | KL 1   | Giá   | KL              | 4 +/  | /- •    | Giá 1   | KL 1   | Giá 2 | KL 2     | Giá 3   | KL 3        | Tổng KL III    | Cao | тв                       | Tùs    | , chinh  | hiến ti  |     |
|             | HOSE           |           |            |         | 10.10   | 11100           | 10.00    | -          | 10.35  | 100.00 |       |                 |       |         | 10.20   | 142.20 | 10.75 |          |         |             | 754 50         |     |                          | 10)    | -callini | ritear o | 4   |
| AAA         | HOSE           | 10.35     |            | 9.63    |         | 114,00          |          | 212,20     |        | 169,40 |       |                 |       |         | 10.30   | 143,70 | 10.35 | 114,00   | 10.40   | 175,10      | /54,50         |     |                          | 1 Luss |          |          |     |
| AAM         | HOSE           | 10.65     |            |         |         |                 |          |            |        |        |       |                 |       |         | 10.65   | - 30   |       |          |         |             | 3,60           |     |                          |        |          |          |     |
| AAT         | HOSE           | 5.86      |            |         |         |                 |          |            |        |        |       |                 |       |         |         | 20     | 5.89  | 3,90     | 5.90    | 11,80       | 76,20          |     |                          |        |          |          |     |
|             |                |           |            |         |         |                 |          |            |        |        |       |                 |       |         |         |        |       |          |         |             |                |     |                          |        |          |          |     |

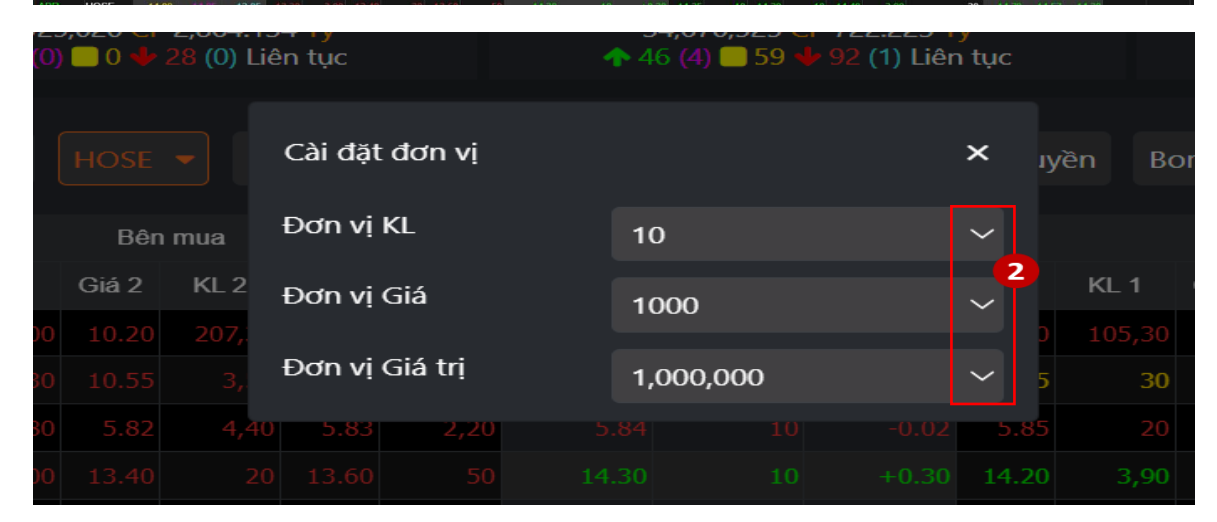

| IES   | вапд     | gia |  |        |                   |                 |     |                            | Lệnh nhà |   | 13       |
|-------|----------|-----|--|--------|-------------------|-----------------|-----|----------------------------|----------|---|----------|
|       |          |     |  |        | Tùy chỉnh hiển th | NI              |     | ×                          |          |   |          |
|       |          |     |  |        | 🗹 Giá             | 🗹 KL            |     |                            | ىلل      |   |          |
| 1:    |          |     |  |        | 🗹 +/- và %        |                 |     | 13h                        |          |   |          |
| 8,449 | 0.021 Tý |     |  | 97,354 | 🗹 Bên bán         |                 |     | 655.462 Ty<br>2 (0) Liép t |          |   | 21,190,9 |
|       |          |     |  |        | 🗹 Giá 1           | 🗹 KL 1          |     |                            |          |   |          |
| ٤m    |          |     |  |        | ■ Giá 2           | 🛩 KL 2          |     | Công                       |          |   |          |
| ~     |          |     |  |        | 🗹 Giá 3           |                 |     |                            |          |   |          |
| 6     |          |     |  |        | 🗹 Giá             |                 |     | KL 3                       |          |   |          |
| 0.35  |          |     |  |        |                   |                 |     | 54,70                      |          |   |          |
| 0.65  |          |     |  |        | 🗹 Cao             | 🛃 ТВ            |     | 1,30                       |          |   |          |
| 5.86  |          |     |  |        | 🔽 Thốn            |                 |     | 3,40                       |          |   |          |
| .4.00 |          |     |  |        | u nap             |                 |     | 60                         |          |   |          |
| 7.10  |          |     |  |        | 🗹 Dư              |                 |     | 1,20                       |          |   |          |
| 3.50  |          |     |  |        | Maria National    | Réa             |     |                            |          |   |          |
| 2.45  |          |     |  |        | unda 🗠            | Ball            |     | 85,60                      | 2,910,20 |   |          |
| 2.90  |          |     |  |        | 🗹 ÐTNN            |                 |     | 5,90                       |          |   |          |
| 1.90  |          |     |  |        |                   |                 |     | 20                         | 4,90     |   |          |
| 4.75  |          |     |  |        |                   | Làm mới Xác nhậ | n ( | 3 6,10                     |          |   |          |
|       |          |     |  |        |                   |                 |     |                            |          | F | lan vi G |
|       |          |     |  |        |                   |                 |     |                            |          |   |          |

## 1.1. Chức năng tiện ích tùy biến trên bảng giá

(1)Trên màn hình bảng giá, đưa chuột đến hình

(không nhấn) → 2 tiện ích ( Cài đặt đơn vị,
Tùy chỉnh hiển thị) sẽ hiện lên → Chọn tiện ích muốn điều chỉnh

- (2) Cài đặt đơn vị : KH nhấn dể chọn đơn vị theo ý muốn( đơn vị KL, đơn vị Giá, đơn vị Giá trị)
- (3) Tùy chỉnh hiển thị: KH nhấn vào các ô vuông dể chọn/bỏ chọn hiển thị các cột
- 💶: Đang chọn

E: Đang không chọn

Sau khi đã thiết lập, khách hàng nhấn "Xác nhận" để lưu thiết lập

Ngược lại, muốn hủy bỏ thiết lập KH nhấn "Làm mới", bảng giá hiển thị mặc định